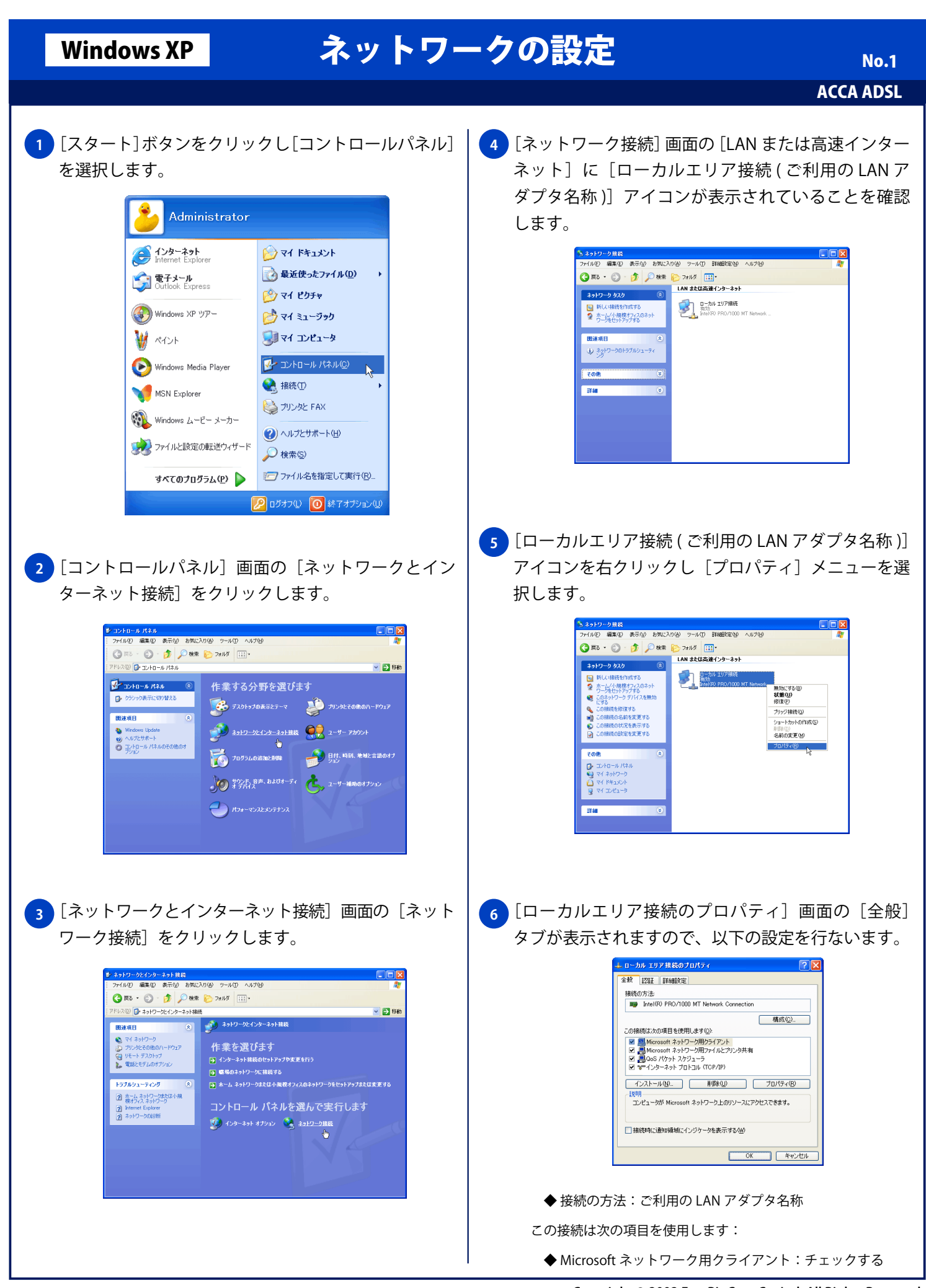

Windows XP

## ネットワークの設定

- ◆ Microsoft ネットワーク用ファイルと
- プリンタ共有:チェックする(任意)
  - ◆QoSパケットスケジューラ:チェックする
  - ◆インターネットプロトコル (TCP/IP):チェックする

7 [インターネットプロトコル (TCP/IP)]を選択し [プロパティ]ボタンをクリックします。[インター ネットプロトコル (TCP/IP)のプロパティ] 画面の [全般] タブが表示されますので、以下の設定を行ない [OK] ボタンをクリックします。

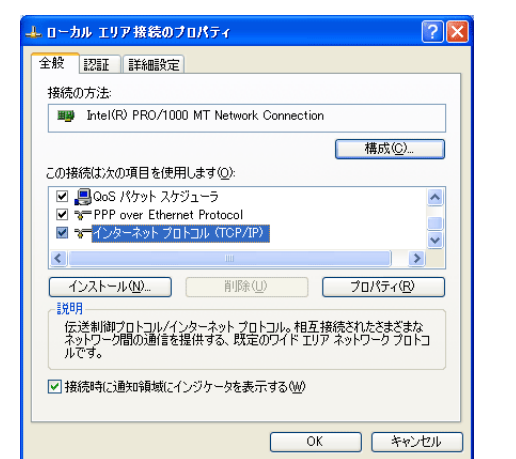

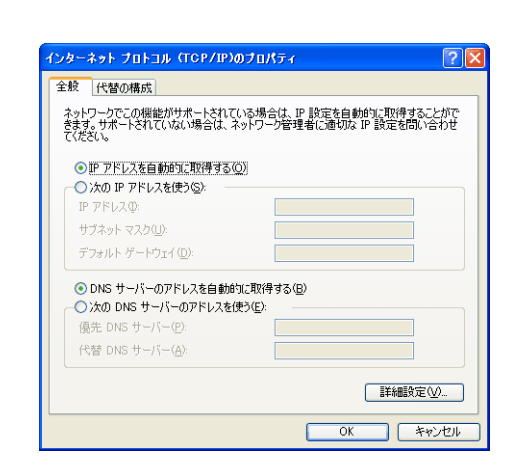

- ◆ IP アドレスを自動的に取得する: 選択する
- ◆ DNS サーバーのアドレスを自動的に取得する:選択する

8 [ローカルエリア接続のプロパティ] 画面に戻りますので「OK] ボタンをクリックします。

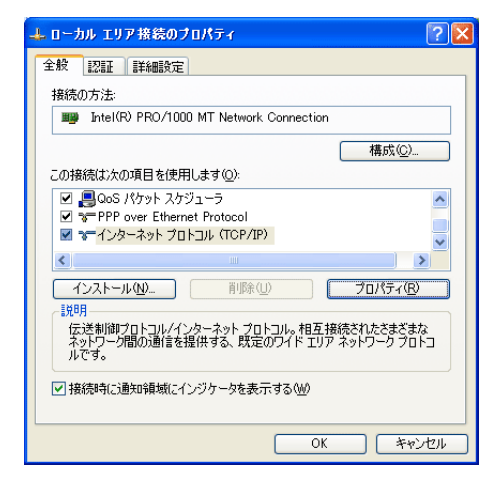

ACCA ADSL

No.2